Guida rapida Rilevazione Presenze Assenze

IDENTIFICATIVO

PPS-Supporto Avvio GPA RILP Guida rapida-4.0.doc

VERSIONE

Ed. 4 Rev. 0/ 23-06-2010

Uso Esterno

Non Riservato

Definitivo

#### Indice dei contenuti

| 0 | GENE   | RALITÀ                          |    |
|---|--------|---------------------------------|----|
|   | 0.1 SC | OPO DEL DOCUMENTO               |    |
|   | 0.2 AF | PPLICABILITÀ                    | 3  |
|   | 03 RI  | FERIMENTI                       | 3  |
|   | 0.4 DE | EFINIZIONI E ACRONIMI           |    |
| 1 | PASSA  | GGIO RILP – FUNZIONI GPA ORACLE | 4  |
| 2 | ATTIV  | 'ITÀ DI SET UP                  | 7  |
|   | 2.1 PA | RAMETRIZZAZIONE                 | 7  |
|   | 2.1.1  | DATI RILEVAZIONE PRESENZE       |    |
|   | 2.1.2  | Assegnazione Badge              |    |
|   | 2.1.3  | BUONO PASTO                     |    |
|   | 2.1.4  | SPETTANZE MATRICOLARI           |    |
| 3 | ATTIV  | ITÀ DI GESTIONE QUOTIDIANA      |    |
|   | 3.1 Ge | ESTIONE GIORNALIERA             |    |
|   | 3.1.1  | DATI GIORNALIERI                |    |
|   | 3.1.2  | INSERIMENTO ASSENZE             |    |
|   | 3.2 Ge | ESTIONE MENSILE                 |    |
|   | 3.2.1  | QUADRATURA                      |    |
|   | 3.2.2  | Gestione Anomalie               |    |
|   | 3.2.3  | Compensazione                   |    |
|   | 3.3 St | AMPA CARTELLINO                 |    |
| 4 | ATTIV  | /ITÀ ESTEMPORANEE               | 15 |

## 0 GENERALITÀ

#### 0.1 Scopo del documento

La presente guida rapida riassume le principali attività di set up e di gestione quotidiana che ogni utente deve intraprendere per la rilevazione delle presenze/assenze del personale amministrativo.

Per maggiori dettagli si rimanda agli appositi manuali utente.

#### 0.2 Applicabilità

Il presente documento si inserisce all'interno del Progetto Speciale "Supporto tecnico e funzionale all'avvio GPA - Rilevazione Presenze (RILP)".

#### 0.3 Riferimenti

| Codice                                             | Titolo                                                                                                    |
|----------------------------------------------------|----------------------------------------------------------------------------------------------------|
| SI-SA-MU-PortaleSidi-1.0.doc                       | Manuale utente – Portale SIDI                                                                                   |
| CO-CC-PPS-Progetto Speciale Supporto<br>Avvio RILP | Offerta per il Progetto Speciale "Supporto tecnico e<br>funzionale all'avvio GPA – Rilevazione Presenze (RILP)" |
| SI-SC-MU-F2.5 – Rilevazione presenze               | Manuale Utente Rilevazione Presenze                                                                             |
| PPS-Supporto avvio GPA RILP-Domande frequenti      | Domande frequenti                                                                                               |

#### 0.4 Definizioni e acronimi

| Definizione/Acronimo | Descrizione                                                                                                    |
|----------------------|----------------------------------------------------------------------------------------------------|
| MIUR                 | Ministero dell'Istruzione, dell'Università e della Ricerca                                                             |
| AMM                  | Amministrazione MPI                                                                                                    |
| RTI – EDS            | Raggruppamento temporaneo di imprese tra: EDS Electronic Data System –<br>Auselda AED Group – Accenture – Enel Servizi |
| SIDI                 | Sistema Informativo Dell'Istruzione                                                                                    |
| GPA                  | Sistema Oracle HR per la Gestione Personale Amministrativo                                                             |
| RILP                 | Sottosistema di Rilevazione Presenze presente nel GPA                                                                  |
| RAP                  | Rilevazione automatica presenze                                                                                        |
| USR                  | Ufficio Scolastico Regionale                                                                                           |
| USP                  | Ufficio Scolastico Provinciale                                                                                         |

## **1** PASSAGGIO RILP – FUNZIONI GPA ORACLE

Alla luce delle difficoltà incontrate dagli utenti dell'Amministrazione nell'utilizzo dell'applicativo di rilevazione presenze "Rilp", è stato realizzato un intervento volto a favorire una corretta e più semplice fruizione dell'applicativo, semplificando e ottimizzando le procedure in uso. In particolare, le funzionalità Rilp sono state convogliate in funzioni GPA-Oracle, in modo da:

- 1. ridurre il numero di maschere a disposizione dell'utente: una sola funzione GPA-Oracle, infatti, racchiude più funzionalità Rilp (corrispondenti a un cospicuo numero di maschere che sono state conseguentemente eliminate);
- 2. evitare che l'utente debba spostarsi nella navigazione da un ambiente applicativo all'altro, ovvero da Rilp a GPA-Oracle.

Nella tabella seguente si fornisce l'elenco delle funzioni GPA-Oracle (compresi i report) ad oggi (16 Novembre 2009) a disposizione degli utenti per la rilevazione delle presenze, con il dettaglio della corrispondenza tra le maschere Rilp e le funzioni GPA-Oracle precedentemente in uso.

| N | Funzioni GPA-Oracle di<br>rilevazione presenze | Funzioni GPA-Oracle<br>preesistenti | Maschere Rilp                    |
|---|------------------------------------------------|-------------------------------------|----------------------------------|
|   | Parametrizzazione                              |                                     | Dati Rilevazione Presenze        |
|   | Per la gestione delle regole di                |                                     | Spettanze Matricolari            |
| 1 | parametrizzazione                              |                                     | Creazione Spettanze              |
| 1 |                                                |                                     | Anagrafica Ticket                |
|   |                                                |                                     | Tabelle Di Sistema: Codici Badge |
|   |                                                |                                     | Gest. Assegn. Badge/Dipendenti   |
|   | Situazione assenze                             |                                     | Situazione Assenze con Spettanza |
|   | Per la visualizzazione della                   |                                     | Situazione Spettanze Matricolari |
| 2 | situazione delle spettanze                     |                                     | Situazione Assenze con Capienza  |
| 2 | matricolari, delle spettanze                   |                                     | Visualizzazione Assenze          |
|   | generali e delle capienze                      |                                     | Riporto Residui Annuali          |
|   |                                                |                                     | Gestione Eventi di Assenza       |
|   | Gestione giornaliera                           |                                     | Dati Giornalieri                 |
|   | Per la gestione dei dati di                    |                                     | Gestioni timbrature              |
|   | presenza e assenza                             |                                     | Inserimento Assenze Collettive   |
| 3 | giornalieri                                    |                                     | Inserimento Assenze              |
|   |                                                | Inserisci istanze <sup>1</sup>      |                                  |
|   |                                                | Annulla richiesta pos.di stato      |                                  |
|   |                                                | Annulla variazione pos.di stato     |                                  |
|   |                                                | Annulla cancellazione pos.di stato  |                                  |
|   | Fruizione permessi sindacali                   | Fruizione permessi sindacali        |                                  |
| 4 | Per la gestione delle assenze                  |                                     |                                  |
|   | per permesso sindacale                         |                                     |                                  |
|   | Gestione mensile                               |                                     | Gestione Anomalie                |
|   | Per l'attivazione manuale                      |                                     | Quadratura                       |
| 6 | della quadratura, la gestione                  |                                     | Gestione mesi chiusi             |
|   | <i>aelle anomalie e l'attivazione</i>          |                                     | Ottenimento Dati Riepilogativi   |
|   | aetta compensazione                            |                                     | Gestione coda lavori             |

<sup>&</sup>lt;sup>1</sup> In data 8 Luglio 2010 è stato effettuato un intervento volto a far confluire la gestione delle aspettative nell'ambito della funzione "Gestione giornaliera" (vedere punto 3) e ad eliminare le preesistenti funzioni GPA.

| N  | Funzioni GPA-Oracle di rilevazione presenze      | Funzioni GPA-Oracle<br>preesistenti           | Maschere Rilp                                  |
|----|--------------------------------------------------|-----------------------------------------------|------------------------------------------------|
|    | Gestione eccedenze                               |                                               | Gestione Straordinari                          |
| 7  | mensili elaborati dalla                          |                                               | Gestione Voci Mensili                          |
| ,  | compensazione                                    |                                               | Gestione Eccedenze Orarie                      |
|    | Eccezioni prestazione                            |                                               | Eccezioni Prestazione Matricola                |
| 8  | eccezioni nell'orario di<br>lavoro               |                                               | Eccezioni Prestazione UO                       |
|    | Gestione badge                                   |                                               | Ricerca badge                                  |
| 9  | Per la gestione dei badge del                    |                                               | Gees: Codici Ditte Esterne                     |
| 2  | personale, degli esterni e dei                   |                                               | GeEs: Anagr. Dipend. Ditte Esterne             |
|    | visitatori                                       |                                               | Inserimento Codici Badge                       |
|    |                                                  | REPORT <sup>2</sup>                           |                                                |
| 1  | Stampa cartellino                                | Stampa cartellino                             |                                                |
| -  |                                                  |                                               | Stampa cartellino                              |
| 2  | Riepilogo eccedenze                              |                                               | Stampa Riepilogo Straordinari                  |
|    | Riepilogo assenze                                |                                               | Statistica Usufruito Assenze                   |
| 3  |                                                  |                                               | Riepilogo Assenze                              |
|    |                                                  |                                               | Riepilogo Eventi di Assenza                    |
| 4  | Situazione Annuale Assenze                       | 1                                             | Situazione Annuale Assenze                     |
| 5  | Controllo di Spettanza                           |                                               | Spettanza                                      |
| 6  | Riepilogo Assenze con<br>Controllo di Capienza   |                                               | Riepilogo Assenze con Controllo di<br>Capienza |
| 7  | Elenco causali fruite                            | Elenco causali fruite                         |                                                |
| 8  | Elenco causali fruite per                        |                                               |                                                |
| 0  | livello (conto annuale)                          |                                               |                                                |
| 9  | Elenco causali fruite per<br>livello (FUA)       |                                               |                                                |
| 10 | Tassi di presenza                                |                                               |                                                |
| 11 | Elenco malattie brevi e<br>visite specialistiche | Elenco malattie brevi e visite specialistiche |                                                |
| 12 | Giorni malattia "utilizzati"                     | Giorni malattia "utilizzati"                  |                                                |
| 13 | Elenco visite fiscali                            | Elenco visite fiscali richieste               |                                                |
| 15 |                                                  | Elenco visite fiscali effettuare              |                                                |
| 14 | Riepilogo voci mensili                           |                                               | Riepilogo voci mensili                         |
| 15 | Riepilogo residui a riporto                      |                                               | Riepilogo residui a riporto                    |
| 16 | Riepilogo Anomalie                               |                                               | Riepilogo Anomalie                             |
| 17 | Riepilogo Indennità<br>Giornaliere               |                                               | Riepilogo Indennità Giornaliere                |
| 18 | Elenco prestazioni                               |                                               | Elenco prestazioni                             |
| 19 | Elenco parametrizzazioni                         | Elenco parametrizzazioni                      |                                                |
| 20 | Elenco dipendenti con                            | Elenco dipendenti con spettanza               |                                                |
| 20 | spettanza matricolare                            | matricolare                                   |                                                |
| 21 | Stampa presenti in sede                          |                                               | Stampa presenti in sede                        |
|    | Stampa timbrature                                | Stampa timbrature                             |                                                |
| 22 |                                                  |                                               | Situazione Presenti/Assenti                    |
|    |                                                  |                                               | Situazione Assenti                             |
|    | Stampa timbrature esterni                        |                                               | GeEs: Stampa Transiti Ditte                    |
| 23 |                                                  |                                               | GeEs: St. Transiti Esterni per sede            |
|    |                                                  |                                               | GeEs: St. utilizzo badge est. per ditta        |

 $<sup>^2</sup>$  In data 8 Luglio 2010 è stato effettuato un intervento che ha ampliato il numero di report che l'utente può produrre con il supporto dell'applicativo (es. "Verifica stato compensazioni"), oltre a quelli per cui vi era una diretta corrispondenza con le maschere Rilp.

*RTI* : HP Enterprise Services Italia– Auselda AED Group - Accenture Uso Esterno / Non Riservato

Per maggiori dettagli rispetto a ciascuna funzione sopra indicata, si rimanda agli appositi manuali e documenti integrativi a disposizione degli utenti direttamente on line dalle responsabilità di sistema, nonché presenti tra le guide operative nella sezione "Personale amministrativo". Si ricorda che nei manuali utente ad ogni funzione è dedicato un apposito paragrafo, il cui titolo corrisponde al nome della stessa.

# 2 ATTIVITÀ DI SET UP

Per attività di set up si intende l'attività di inserimento di alcuni dati relativi al dipendente e all'articolazione dell'orario lavorativo dello stesso, necessari all'applicazione per gestire automaticamente le assenze e le presenze del personale.

Tale attività si sostanzia nell'utilizzo della funzione "Parametrizzazione", di seguito descritta.

#### 2.1 Parametrizzazione

All'attivazione della funzione l'Utente potrà selezionare il dipendente di interesse mediante la maschera di ricerca iniziale.

Una volta selezionato il dipendente, l'utente potrà procedere con l'inserimento/modifica dei dati riportati nella maschera.

La funzione di parametrizzazione si compone delle seguenti sezioni:

- "Dati rilevazione presenze" (responsabilità "Gestione Ufficio"<sup>3</sup>) per associare/modificare le regole di rilevazione delle Presenze/Assenze (Ciclo prestazione, Codice Compensazione, Parametro Quadratura, ecc.) del singolo dipendente [*Maschera Rilp "Dati rilevazione presenze*"]
- "Buono pasto" (responsabilità "Gestione Ufficio") per associare/modificare la regola di attribuzione del buono pasto al dipendente [*Maschera Rilp* "Anagrafica Ticket"];
- "Assegnazione badge" (responsabilità "Ufficio Giuridico"<sup>4</sup>) per associare il codice badge al dipendente [Maschere Rilp "Tabelle Di Sistema: Codici Badge" e "Gest. Assegn. Badge/Dipendenti"];
- "Spettanze matricolari" (responsabilità "Ufficio Giuridico"<sup>2</sup>), per concedere eventualmente la possibilità di fruire da parte del dipendente delle spettanze matricolari [*Maschere Rilp "Spettanze matricolari" e "Creazione spettanze*"].

Nel campo *Data Validità* occorre inserire la data dalla quale l'applicativo dovrà gestire le presenze della persona selezionata, in base ai parametri che si stanno inserendo o modificando.

Nel caso in cui, nel corso del tempo, sarà necessario apportare delle modifiche ai parametri impostati, si potrà procedere dalla medesima maschera, distinguendo gli interventi per <u>correggere</u> dei dati già presenti da quelli finalizzati all'<u>aggiornamento</u> del profilo:

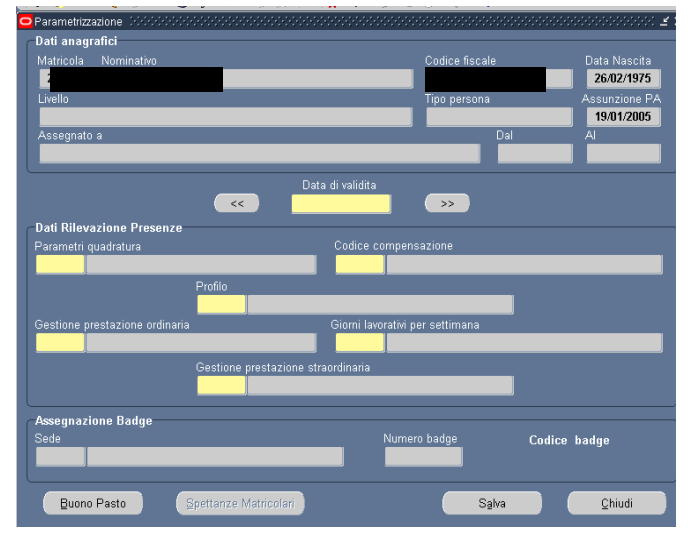

<sup>&</sup>lt;sup>3</sup> Analogamente le responsabilità similari quali "Gestione Uffici Direzione", "Gestione USP", "Gestione Personale".

|                | 16/10/2009 | rispetto alla data qui selezionata, sarar.<br>visualizzati i dati dell'ultimo triennio |
|----------------|------------|----------------------------------------------------------------------------------------|
| Matricola      |            |                                                                                        |
|                |            |                                                                                        |
|                |            |                                                                                        |
| Codice fiscale |            |                                                                                        |

<sup>&</sup>lt;sup>4</sup> Analogamente le responsabilità similari quale "Gestione USP".

*RTI* : HP Enterprise Services Italia– Auselda AED Group - Accenture Uso Esterno / Non Riservato

- in caso di <u>correzione</u>, bisognerà mantenere la <u>stessa data di validità</u> in modo che la modifica dei parametri comporti un cambiamento nella elaborazione dei dati del dipendente per tutto il periodo già lavorato;
- in caso di un<u>aggiornamento</u>, bisognerà inserire una <u>nuova data validità</u> in modo da mantenere la storicità del profilo per la vecchia gestione e favorendo la gestione del nuovo profilo a partire dalla data inserita.

Di seguito si fornisce la descrizione di ogni sezione sopra citata.

#### 2.1.1 Dati Rilevazione Presenze

Questa sezione permette di inserire/modificare i parametri per la definizione delle modalità di rilevazione presenze (prestazione ordinaria e straordinaria, parametro quadratura, ecc.) relativi al singolo dipendente, senza i quali non si potrebbe procedere con le elaborazioni e i calcoli necessari per gestire le presenze e le assenze, sia nel caso dell'ingresso

di un nuovo dipendente nell'Amministrazione sia per correggere/aggiornare eventuali parametrizzazioni precedenti.

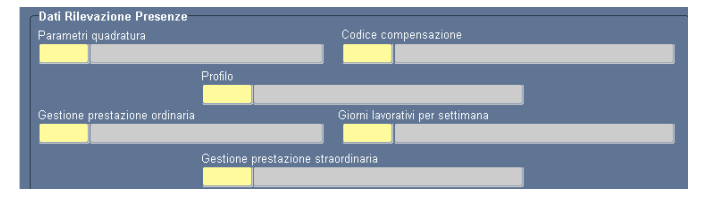

#### 2.1.2 Assegnazione Badge

L'assegnazione del badge è di competenza esclusiva dell'utente con abilitazione da ufficio giuridico<sup>5</sup>, in assenza di tale abilitazione è possibile solo visualizzare il dato riportato. Con la nuova funzione "assegnazione badge", non sarà più necessario creare preventivamente il codice badge da assegnare al dipendente, bensì si potrà procedere

*direttamente* con la selezione della sede di interesse e l'inserimento del codice badge da assegnare alla matricola.

#### 2.1.3 Buono pasto

Questa maschera consente l'associazione della regola per l'attribuzione automatica dei buoni pasto al singolo dipendente.

Tale associazione è obbligatoria ai fini dell'attribuzione automatica del ticket al dipendente nelle giornate in cui, in base a quanto stabilito, il dipendente matura il diritto al buono pasto.

Per accedervi basterà digitare il tasto "Buono pasto" posto in calce alla maschera principale.

# Data inizio Buono pasto Tipologia

#### 2.1.4 Spettanze Matricolari

Questa maschera permette di definire le assenze con spettanza matricolare per ogni dipendente di competenza dell'ufficio giuridico<sup>3</sup> con cui l'utente sta operando. Vi si accede digitando il tasto "Spettanze matricolari" posto in calce alla maschera principale.

*RTI* : HP Enterprise Services Italia– Auselda AED Group - Accenture Uso Esterno / Non Riservato

Codice badge

<sup>&</sup>lt;sup>5</sup> Si tratta delle responsabilità: Ufficio Giuridico USR, Ufficio Giuridico USP, Gestione USP e Ufficio Giuridico AC.

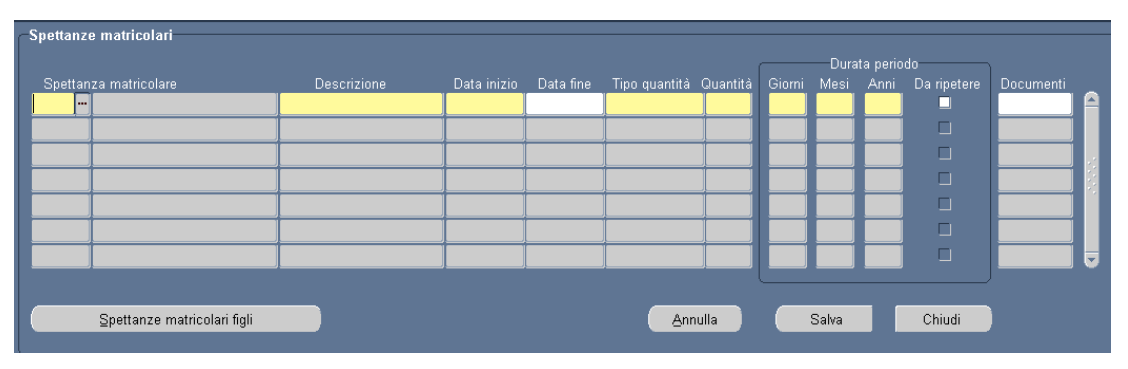

L'utente dovrà dunque scegliere il codice della tipologia di spettanza dalla lista di valori da associare ed inserire la data di validità e la descrizione negli appositi campi. La *data fine* indica la data di fine del periodo di associazione della spettanza matricolare al dipendente.

Per la creazione delle spettanze matricolari concernenti la maternità, basterà digitare il tasto "Spettanze matricolari figli" in modo da accedere alla maschera dedicata in cui inserire gli estremi del bambino e consentire così la creazione automatica della lista delle spettanze da associare alla dipendente.

Viene comunque fatta salva per l'utente la possibilità di cancellare tali definizioni e reinserirle singolarmente.

| Cognome |                 | Sesso | Data di nascita | Progressivo | Spettanz |
|---------|-----------------|-------|-----------------|-------------|----------|
|         |                 | M -   |                 | ¥           | <b>Z</b> |
|         |                 | Ψ.    |                 |             |          |
|         |                 | ~     |                 |             |          |
|         |                 | ~     |                 | -           |          |
|         |                 | ~     |                 |             |          |
| (       | Annulla Salva C | hiudi |                 |             |          |

# **3** ATTIVITÀ DI GESTIONE QUOTIDIANA

Quotidianamente l'utente opera sull'eventuale assenza o minore presenza del personale di propria competenza. In particolare, l'utente potrà servirsi delle seguenti funzioni (responsabilità "Gestione Ufficio"<sup>6</sup>):

- "<u>Gestione giornaliera</u>" per inserire i giustificativi di assenza (sia orarie, sia giornaliere), gestire le timbrature e le suddivisioni delle singole giornate per ciascun dipendente (per la fruizione di permessi sindacali tuttavia occorre utilizzare l'apposita funzione "<u>Fruizione permessi sindacali</u>");
- <u>Gestione mensile</u>" per rilevare eventuali anomalie nella suddivisione della giornata scaturite dalla procedura di quadratura, che il sistema opera ogni notte relativamente alla giornata appena conclusa, nonché per attivare la procedura di compensazione tra la maggiore/minore presenza;
- "<u>Stampa cartellino</u>" per produrre il riepilogo mensile per nominativo.

#### 3.1 Gestione giornaliera

All'attivazione della funzione l'Utente potrà selezionare il dipendente di interesse mediante la maschera di ricerca iniziale. Una volta selezionato il dipendente, l'utente potrà procedere digitando gli appositi tasti posti nella maschera di ricerca per accedere alla sezione di interesse, come segue:

- "Dati giornalieri" per inserire i permessi orari e verificare la suddivisione della singola giornata per ciascun dipendente [Maschera Rilp "Dati giornalieri"];
- "Gestione timbrature" per gestire le timbrature automatiche e non del personale [Maschera Rilp "Gestione timbrature"];
- "Inserimento assenze" per inserire periodi di assenza [Maschere Rilp "Inserimento assenze"e "Inserimento Assenze Collettive"];
- "Posizioni di stato" per la gestione delle posizioni di stato [Funzioni GPA "Inserisci istanze", "Annulla richiesta posizione di stato", "Annulla variazione posizione di stato", "Annulla cancellazione posizione di stato"].

#### 3.1.1 Dati giornalieri

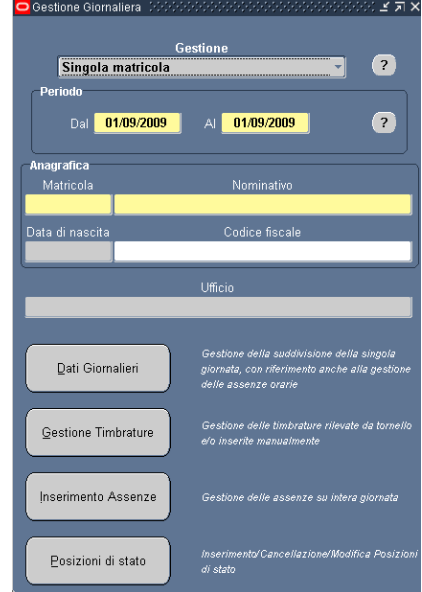

Nella sezione dedicata ai "Dati giornalieri" l'utente può *visualizzare* i dati della giornata, (timbrature, causali di assenza e relativa quantità, fascia di prestazione, suddivisione delle prestazioni, assegnazione del buono pasto) ed eventualmente *modificarli* (ad esempio, in presenza di un'anomalia) e, in tal caso, riquadrare la giornata.

Nella parte superiore della maschera sono indicati i dettagli della giornata, quali:

*lo status della giornata*, ovvero il totale delle ore teoriche da effettuare nella giornata, il tipo giorno selezionato (lavorativo, festivo), l'eventuale anomalia, se la giornata è stata modificata oppure forzata, nonché l'attribuzione del buono pasto;

*RTI* : HP Enterprise Services Italia– Auselda AED Group - Accenture Uso Esterno / Non Riservato

<sup>&</sup>lt;sup>6</sup> Analogamente le responsabilità similari quali "Gestione Uffici Direzione", "Gestione USP", "Gestione Personale".

- *le fasce di prestazione*, ovvero il codice fascia teorica assegnata al dipendente ed il codice della fascia effettivamente effettuata dal dipendente.

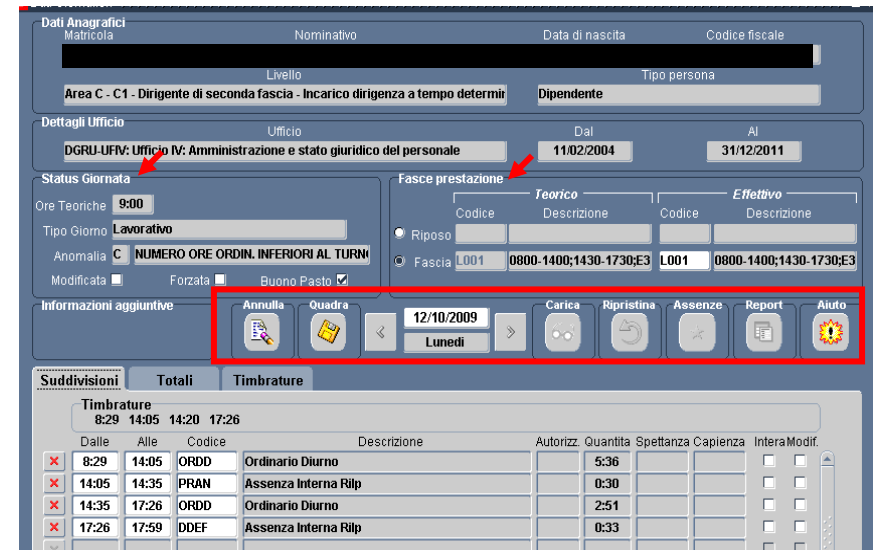

Al centro della maschera vi è la *data* della giornata, per la quale vengono visualizzate le informazioni. Gli utenti potranno digitare i tasti posti ai lati del campo "data" per procedere alla visualizzazione delle informazioni dei giorni immediatamente precedenti o successivi alla data inizialmente impostata, diversamente, è possibile modificare manualmente la data e digitare, successivamente, il tasto "*Carica*". Di seguito, la descrizione di altri tasti (da sinistra verso destra nel riquadro rosso):

- *"Annulla*" per annullare tutti gli eventuali interventi manuali effettuati dall'utente sulla giornata prima di aver salvato le modifiche;
- "*Quadra*" per effettuare la quadratura sui dati presenti nella maschera e salvare quelli modificati/inseriti in sede di forzatura e/o modifica;
- *"Ripristina*" per eliminare tutti gli eventuali interventi manuali effettuati dall'utente sulla giornata, eccetto quei dati inseriti/modificati dall'utente mediante forzatura, a seguito del salvataggio dei dati modificati;
- "Assenze" per accedere alla mascherina finalizzata all'inserimento delle assenze su intera giornata, purché l'evento di assenza sia della durata di <u>un solo giorno</u>, altrimenti occorre operare dalla sezione della funzione "Inserimento assenze";

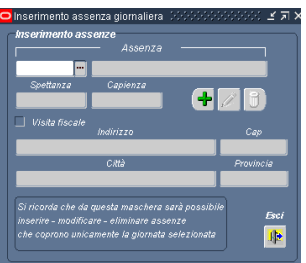

- "*Report*" per produrre eventuali report;
- "Aiuto" per accedere al manuale utente.

Nella parte inferiore della maschera vi è poi il blocco *Suddivisioni*, in cui viene riportata la suddivisione oraria di tutte le prestazioni e assenze effettuate dal dipendente in quella giornata. Per ogni codice è possibile osservare l'orario di inizio e di fine, ovvero il codice e

la quantità della prestazione/assenza/ecceden ze effettuata, nonché l'indicazione del dato originale o modificato manualmente (ad esempio per risolvere un'anomalia).

| uda | livisioni     | Т              | otali       | <b>Fimbrature</b>               |           |          |                    |        |        |
|-----|---------------|----------------|-------------|---------------------------------|-----------|----------|--------------------|--------|--------|
|     | Timbr<br>8:29 | ature<br>14:05 | 14:28 17:20 | 3                               |           |          |                    |        |        |
|     | Dalle         | Alle           | Codice      | Descrizione                     | Autorizz. | Quantita | Spettanza Capienza | Intera | Modif. |
| ×   | 8:29          | 14:05          | ORDD        | Ordinario Diurno                |           | 5:36     |                    |        |        |
| ×   | 14:05         | 14:35          | PRAN        | Assenza Interna Rilp            |           | 0:30     |                    |        |        |
| ×   | 14:35         | 17:26          | ORDD        | Ordinario Diurno                |           | 2:51     |                    |        |        |
| ×   | 17:26         | 17:59          | PCOM        | Permesso a compensazione in ore |           | 0:33     |                    |        |        |
| =   |               |                |             |                                 |           |          |                    | _      | _      |

Selezionando il blocco *Totali* si accede all'area in cui vengono visualizzate le quantità effettuate dal dipendente calcolate dalla quadratura.

Selezionando poi il blocco Timbrature

è possibile visualizzare, ed eventualmente modificare, tutte le timbrature presenti per quella giornata.

Per ogni timbratura sarà riportato il codice del badge, il (Entrata/Uscita). verso il del terminale di numero l'eventuale provenienza, causale digitata da tastierino e la specifica dello stato della timbratura ai fini elaborativi (Annullata SI/NO).

| ud | division  | i Totali   | Timbrature |                   |      |                     |                  |
|----|-----------|------------|------------|-------------------|------|---------------------|------------------|
| De | ttagli Ti | imbrature  |            |                   |      | Dettagli causale    | Annullate ?      |
|    | Orario    | Data       | Badge 🗖    | — Terminale — 🔤 🛙 | UO I | Causale Descrizione | No Si            |
| ×  | 8:29      | 12/10/2009 |            |                   |      |                     |                  |
| ×  | 17:26     | 12/10/2009 |            |                   | 0.0  |                     |                  |
| ×  |           |            |            |                   | 0.0  |                     | - 0 0   -        |
| ×  |           |            |            |                   | 0 0  |                     | <b>-</b>  00 : - |
| ×  |           | ( <u> </u> |            |                   | 0 0  |                     | <b>-</b>  008    |
| ×  |           | í — — í    |            |                   | 0 0  |                     |                  |
| ×  |           |            |            |                   | 0 0  |                     | - 0 0   -        |
| ×  |           | 1          |            |                   | 0 0  |                     |                  |
| ×I |           |            |            |                   | 0.0  |                     |                  |

#### 3.1.2 Inserimento Assenze

La presente maschera permette l'inserimento/ modifica/cancellazione di un'assenza giornaliera. Nella maschera che segue. infatti, possono essere gestite esclusivamente gli eventi di assenza su Intera Giornata. mentre per le assenze orarie deve essere utilizzata la maschera "Dati Giornalieri".

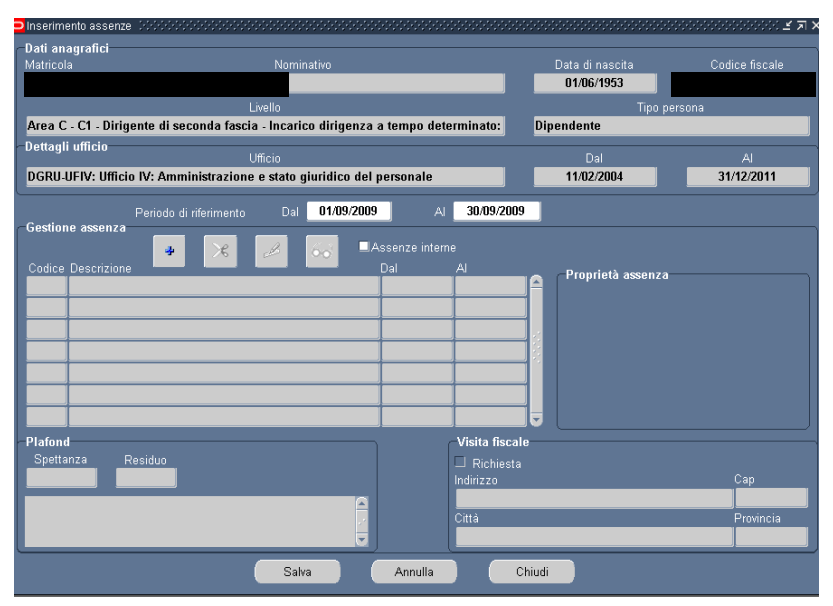

Per inserire un giustificativo per la singola matricola occorre:

- Digitare il tasto "inserisci" \*,
- Posizionarsi con il cursore sulla riga della tabella che viene abilitata,
- Selezionare nel campo "Codice" l'assenza di interesse,
- Inserire la Data Inizio e la Data Fine del giustificativo,
- Salvare i dati inseriti.

Nella sezione "Proprietà assenza" compariranno dunque alcune proprietà del codice assenza inserito (ad esempio la validità per l'assegnazione del buono pasto).

Per modificare un giustificativo per la singola matricola occorre:

- posizionarsi con il cursore sul codice assenza da modificare,

- digitare il tasto "modifica" della riga della tabella che riporta gli estremi del giustificativo,
- modificare il codice o le date del periodo di assenza,
- salvare i dati modificati.

Per cancellare un giustificativo inserito in precedenza occorre:

- posizionarsi con il cursore sul codice assenza da cancellare,
- digitare il tasto "modifica" per abilitare la riga della tabella che riporta gli estremi del giustificativo,
- digitare il tasto "elimina" per eliminare la riga della tabella che riporta gli estremi del giustificativo,
- salvare la cancellazione dei dati.

#### **3.2** Gestione Mensile

La maschera principale della funzione di gestione mensile consente di attivare quattro diverse procedure, sia per singola matricola che per ufficio, mediante gli appositi tasti:

- tasto "<u>Quadratura</u>": attivazione manuale della procedura di quadratura [*Maschere Rilp* "*Quadratura*"e " *Gestione coda lavori*"];
- tasto "<u>Anomalie</u>": visualizzazione delle eventuali anomalie generate dalla quadratura [*Maschera Rilp* "*Gestione anomalie*"];
- tasto "<u>Compensazione</u>": attivazione della procedura di compensazione [Maschere Rilp "Ottenimento dati riepilogativi" e "Gestione coda lavori"];
- tasto "<u>Gestione mesi</u>": consolidamento delle elaborazioni eseguite [*Maschera Rilp* "*Gestione mesi chiusi*"].

#### 3.2.1 Quadratura

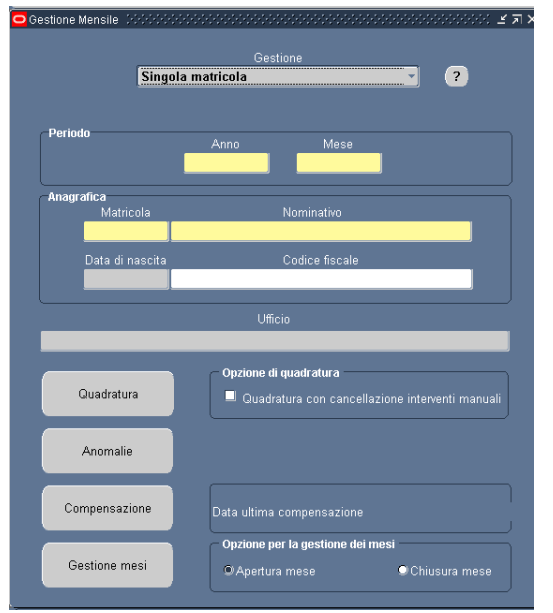

L'applicazione effettua ogni notte la quadratura automatica del giorno appena concluso (ad esempio la notte tra il 22 e il 23 Settembre verrà effettuata la quadratura del giorno 22 Settembre), quindi, nel caso di modifiche relative a periodi precedenti, l'utente dovrà ricorrere alla quadratura manuale.

Selezionando l'opzione "*Quadratura con cancellazione interventi manuali*" sarà possibile eliminare eventuali correzioni manuali effettuate sulla base di una errata pianificazione oraria associata alla matricola, inoltre,

sarà possibile monitorare lo stato di avanzamento della procedura attivata mediante la maschera "Gestione batch" che si aprirà automaticamente all'attivazione della stessa procedura.

| estio | ne Batch, DODODODODO |                                                                                       | 200000000000000 |
|-------|----------------------|---------------------------------------------------------------------------------------|-----------------|
| Avan  | zamento lavoro imme: | so<br>Descrizione stato log<br>Terminato corretamente Aggioma                         |                 |
| Log   |                      |                                                                                       |                 |
|       | 14/09/2009 11:05:53  | Inizio quadratura                                                                     | Informazione    |
|       | 14/09/2009 11:05:53  | Campi in input: Matricola:[24017]. Periodo dal:[01/03/2009]. Periodo al:[31/03/2009]. | Informazione    |
|       | 14/09/2009 11:05:59  | Elaborata la matricola 24017                                                          | Informazione    |
|       | 14/09/2009 11:05:59  | Fine quadratura. Matricole lette = 1                                                  | Informazione    |
|       |                      |                                                                                       |                 |
|       |                      |                                                                                       |                 |

#### **3.2.2** Gestione Anomalie

Alla digitazione del tasto "Gestione anomalie" l'utente accederà alla maschera riportante in dettaglio l'elenco delle anomalie rilevate dalla quadratura nel mese selezionato.

Premendo poi il pulsante "*Dettaglio*" corrispondente a ciascuna anomalia, sarà possibile accedere alla maschera dei "*Dati Giornalieri*", al fine di poter effettuare le operazioni necessarie per correggere l'anomalia riscontrata.

#### 3.2.3 Compensazione

Mediante la procedura di compensazione vengono effettuati i calcoli di fine mese, prendendo in considerazione i dati giornalieri presenti nelle giornate quadrate e gli eventuali residui ancora attivi relativi ai mesi precedenti rispetto a quello in elaborazione, in modo da determinare i saldi di maggiore o minore presenza mensili e annuali.

Sarà possibile monitorare lo stato di avanzamento della procedura attivata (in coda, in esecuzione, terminato correttamente, ecc.) mediante la maschera "Gestione batch" che si aprirà automaticamente all'attivazione della stessa procedura.

#### 3.3 Stampa cartellino

Questa funzione consente la generazione del report con il dettaglio delle assenze e delle presenze del personale relativamente ad un determinato mese mediante le seguenti operazioni:

- 1. l'indicazione dei parametri -*Nominativo* (l'utente può anche non selezionare alcun dipendente<sup>7</sup> in modo da produrre il report per tutto il personale dell'ufficio), l'*Anno* e il *Mese* di interesse - per poi premere il tasto "OK".
- 2. l'attivazione dell'elaborazione del report mediante la selezione del tasto "Sottometti".
- La visualizzazione del file mediante il tasto "Visualizza otput" quando il sistema indicherà Fase "Completato" e Stato "Normale".

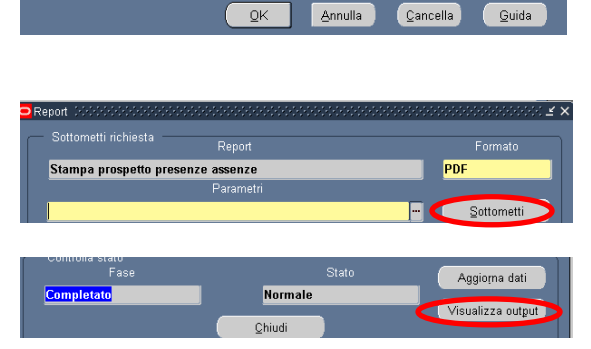

<sup>&</sup>lt;sup>7</sup> Sono selezionabili tutti i nominativi assegnati all'ufficio alla data di lancio del report e tutti quelli che sono stati assegnati all'ufficio negli ultimi 12 mesi, per garantire la possibilità di definire la situazione delle presenze/assenze della persona presso l'ufficio dell'utente.

| Gestione Anon   | nalie DOOR |                                                          |                   | 000000000  | 00000000  | 00000 |
|-----------------|------------|----------------------------------------------------------|-------------------|------------|-----------|-------|
| -Dati anagrafi  | ici        |                                                          |                   |            |           |       |
| M               | latricola  | Nominativo                                               | Data di nascita   | Codice fis | cale      |       |
|                 |            |                                                          | 01/01/1952        |            |           |       |
| _               |            | Livello                                                  | Tipo              | o persona  |           |       |
| T               | erza area  | a - F4 - F4 - Esperto informatico                        | Dipendente        |            |           |       |
| -Dettagli uffic | io         | Ufficio                                                  |                   |            |           |       |
| D               | GRU-UFI\   | ∕: Ufficio IV: Amministrazione e stato giuridico del per | 31-DIC-08         | 31-0       | IC-09     |       |
|                 |            |                                                          |                   |            |           |       |
| Anomalio        |            |                                                          |                   |            | ¥         |       |
| Data            |            | Descrizione anomalia                                     |                   |            | Dettaglig |       |
| 04/09/2009      | Т          | GIORNATA MANCANTE                                        |                   | N          |           |       |
| 10/09/2009      | E          | NUMERO TIMBRATURE DISPARI                                |                   | N          |           |       |
| 17/09/2009      | х          | GIORNATA DA ELABORARE                                    |                   | N          |           |       |
|                 |            |                                                          |                   |            |           |       |
|                 |            |                                                          |                   | <b>—</b>   |           |       |
|                 |            |                                                          |                   |            |           |       |
|                 |            |                                                          |                   |            |           |       |
|                 |            | Chiudi Aggi                                              | oma lista anomali | e          |           |       |
|                 |            |                                                          |                   |            |           |       |

| Avan | zamento lavoro immes | Descrizione stato log<br>In esecuzione descrizione descrizione                 |              |
|------|----------------------|--------------------------------------------------------------------------------|--------------|
| Log  |                      |                                                                                |              |
|      |                      |                                                                                |              |
|      | 14/09/2009 12:55:38  | Inizio Attività di Ottenimento fine mese .                                     | Informazione |
|      | 14/09/2009 12:55:38  | Parametri Lancio :01 S 10 1334 B RPFINMES N 24017 31-AGO-09 21R00000000053778N | Informazione |
|      | 14/09/2009 12:55:38  | Matricole da elaborare : 00000001                                              | Informazione |
|      | 14/09/2009 12:55:38  | Matricola : 00024017                                                           | Informazione |
|      | 14/09/2009 12:55:38  | MATRICOLE ELABORATE : 00000001                                                 | Informazione |
|      | 14/09/2009 12:55:38  | FINE MESE EFFETTUATO CORRETTAMENTE                                             | Informazione |

## 4 ATTIVITÀ ESTEMPORANEE

Accanto alle attività di set up, necessarie per impostare la gestione automatica delle presenze e delle assenze delle singole matricole e alle attività di gestione quotidiana, che consentono la gestione in senso stretto delle presenze e assenze giornaliere del personale, vi sono altre attività che l'utente svolge solo in caso di espressa necessità, ad esempio:

- la modifica della prestazione teorica in un determinato periodo di tempo (a tal fine l'utente può utilizzare la funzione "Eccezioni Prestazioni");
- la verifica dei dati di compensazione mensile e la eventuale conseguente monetizzazione di eccedenze a recupero oppure assenze da recuperare (a tal fine l'utente può utilizzare la funzione "Gestione eccedenze");
- l'effettuazione di interrogazioni relativamente alla situazione delle assenze con spettanza (generali e matricolari) e di quelle con capienza relativamente ai plafond spettanti, alle quantità fruite ed eventualmente disponibili per ciascun dipendente (a tal fine l'utente può utilizzare la funzione "Situazione assenze");
- la produzione di stampe riepilogative dei dati presenti a sistema (a tal fine l'utente può utilizzare la serie di funzioni a sua disposizione per la produzione dei diversi report, ad esempio "Riepilogo assenze", "Riepilogo eccedenze" e "Riepilogo indennità giornaliere");
- la gestione dei badge del personale amministrativo (ad esempio in caso di disattivazione), degli esterni e dei visitatori (a tal fine l'utente può utilizzare la funzione "Gestione badge").

Data la natura accessoria di tali funzioni, per il dettaglio si rimanda direttamente agli appositi manuali disponibili direttamente on line dalle responsabilità di sistema, nonché presenti tra le guide operative nella sezione "Personale amministrativo".